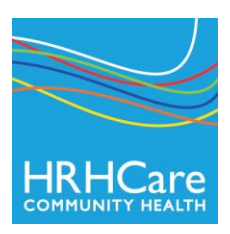

# Log on to My HRHCare Patient Login

- 1. After you're My HRHCare Patient Login is activated, you will receive an email from HRHCare.
- 2. The email will contain your Patient Portal Username, Password and the Patient Portal URL link to the website named: <a href="https://health.eclinicalworks.com/HRHCare">https://health.eclinicalworks.com/HRHCare</a>
- 3. Click the link in the email to launch the Patient Portal. You can also access the Portal from HRHCare's website: www.hrhcare.org (*CareConnect Click Here in the upper right corner*)

#### \*Bookmark or save the Patient Portal website as an internet favorite for quicker access.

- 4. Enter the <u>username</u> () and <u>password</u> () provided to you in the email. Click Login ().
- 5. The User Validation screen will display. Enter your <u>Date of Birth</u> () OR <u>Phone Number</u> (). Click <u>Submit</u> ().
- 6. You will be required to enter a new password and select a security question. When complete, click Confirm ().
- 7. The next window requires you to provide Consents. Read the eClinicalWorks Consent form and click Next ().
- Read the Practice Consent Form. Check the box "<u>I have read the consent form and the above information</u>." Click <u>Submit</u> ().
- 9. A small window will ask you to confirm. Click OK.
- 10. The Patient Portal screen will display.
- 11. Categories appear along the left hand column of the window. To view category names in Spanish, point your mouse over the category name without clicking. Click on a category to expand the options within each.
- 12. Click the home image to return to this screen at any time.

An email from the Patient Portal will be sent to you when new messages or updates to your medical record are posted to the portal. You MUST log in to the portal to review. NO medical information will appear in an email.

### If you forget your password and you are blocked from the portal, or you have questions about navigating the portal, please contact the Health Center.

## Patient Portal Login Steps:

| eClinicalWorks - Windows Internet Explorer |                                                                                                    |                                                                          |                     | _ 6 ×               |
|--------------------------------------------|----------------------------------------------------------------------------------------------------|--------------------------------------------------------------------------|---------------------|---------------------|
|                                            | ortal2984/jsp/100mp/login.jsp                                                                          | <b>_</b>                                                                 | 🛛 🔄 🗙 🔎 Live Search | • 9                 |
| Edit View Favorites Tools Help             |                                                                                                    |                                                                          |                     |                     |
| 🍟 Favorites 🛛 🎲 🧿 Suggested Sites 👻 🖉 Web  | Slice Gallery •                                                                                        |                                                                          |                     | () <b></b>          |
| eClinicalWorks                             |                                                                                                    |                                                                          | 🖬 🕶 🖾 🖈 Eade 🖛 79   | arecy + Tools + 🕜 + |
|                                            |                                                                                                    |                                                                          | Validate:           |                     |
|                                            |                                                                                                    |                                                                          | Enter Date of       |                     |
|                                            | User Validation                                                                                        |                                                                          | Birth OR Phone      |                     |
|                                            | Welcome george,<br>As an idded security measure, please answer an                                      | v one of the prestions below t                                           | Number              |                     |
|                                            | authenticate yourself. By submitting this informal<br>intended recipient of the access credentials and | ,<br>ion you are confirming that you<br>have at obtained the information | in error.           |                     |
|                                            | Date Of Birth                                                                                          | $\mathbf{i}$                                                             |                     |                     |
|                                            |                                                                                                    |                                                                          |                     |                     |
|                                            | Phone Number Ext                                                                                       |                                                                          |                     |                     |
|                                            |                                                                                                    |                                                                          |                     |                     |
|                                            |                                                                                                    | Submit Cano                                                              | el                  |                     |
|                                            |                                                                                                    |                                                                          |                     |                     |
|                                            |                                                                                                    |                                                                          |                     |                     |
| Copyright @ 20                             | 12 eClinicalWeb. All rights reserved. version 5.0                                                      |                                                                          |                     |                     |
|                                            |                                                                                                    |                                                                          |                     |                     |
| 1 Done                                     |                                                                                                    |                                                                          | l Internet          | 🖗 • 🔍 100% •        |

| 🥭 eClinicalWorks - Windows Int | ernet Explorer                                                                                                    |                                     |                 |
|--------------------------------|----------------------------------------------------------------------------------------------------|-------------------------------------|-----------------|
| 😋 🕞 🗢 💌 https://mycw29.        | cclinicalweb.com/portal2984/jsp/100mp/template.jsp?templateUrl=setPassword                                                                     | 💌 🔒 🗟 🍫 🗙 🔎 Live Search             | ₽ -             |
| Edit View Favorites Iools B    | telp                                                                                                    |                                     |                 |
| 😭 Favorites 🛛 🙀 🔁 Suggested    | Sites 🔹 🙋 Web Sice Gallery 🗸                                                                                                    |                                     |                 |
| eClinicalWorks                 |                                                                                                    | 🟠 🛪 🖾 🛪 📼 👼 🛪 Bage 🛪 Safety 🛪 Tools | • • • •         |
|                                |                                                                                                    |                                     |                 |
| 1. Enter New                   |                                                                                                    | 1. Select a Se                      | curity Question |
| Password                       |                                                                                                    | from drop do                        | wn monu         |
| rassworu                       | Reset Password                                                                                                    | nom drop do                         | withenu.        |
| 2. Confirm New<br>Password     | Congratulations, you have authenticated yourself.<br>Please select your new password.<br>Refer Password Guidelines to create secure pastwords. | 2. Enter Answ                       | wer             |
| Done                           | User Name<br>WorefTest<br>New Password<br>Confirm New Password                                                                                 | Submit Cancel                       | V<br>900% - 2   |

#### **Patient Portal Map:**

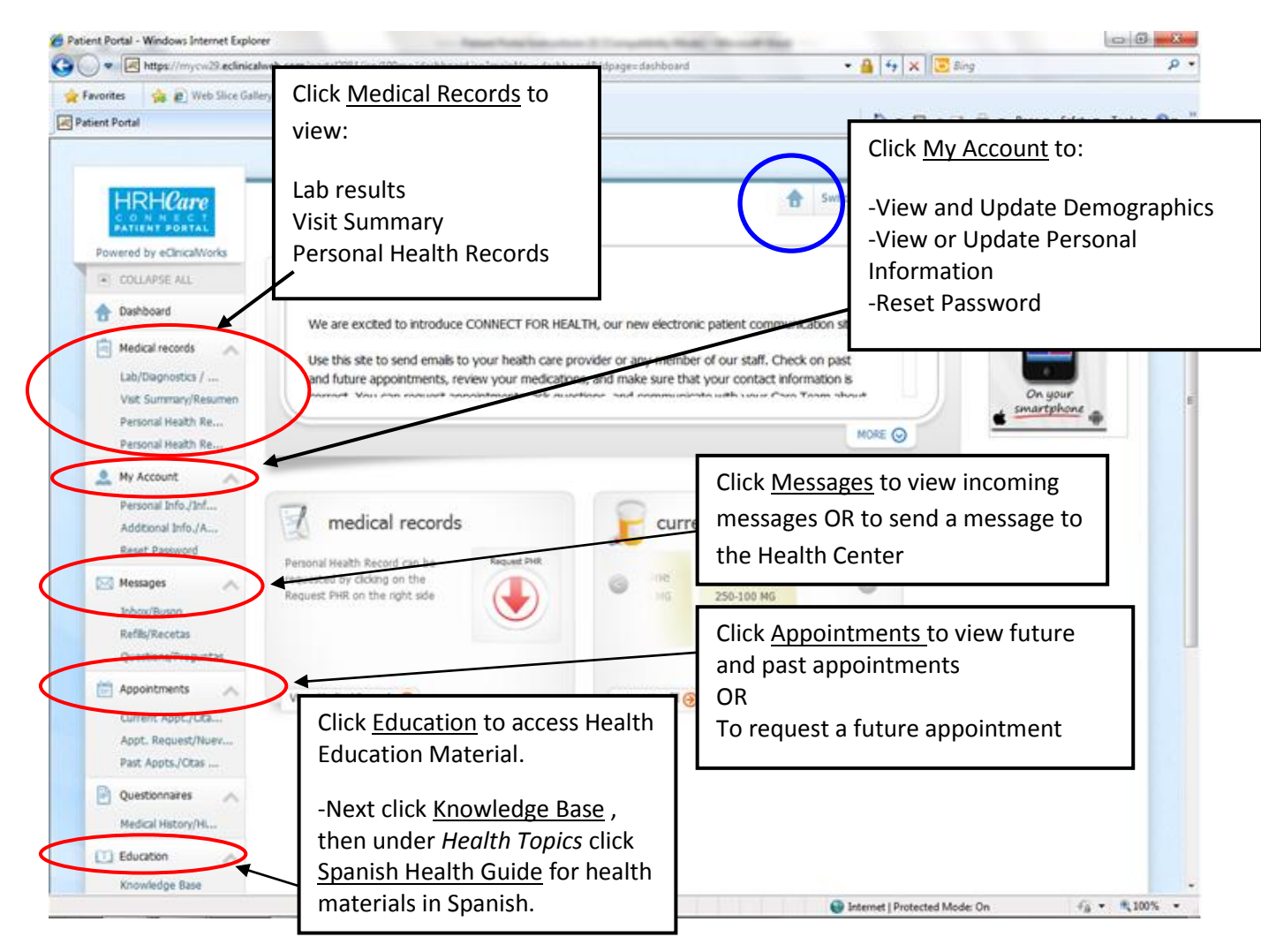

Access Health Education Information in Spanish:

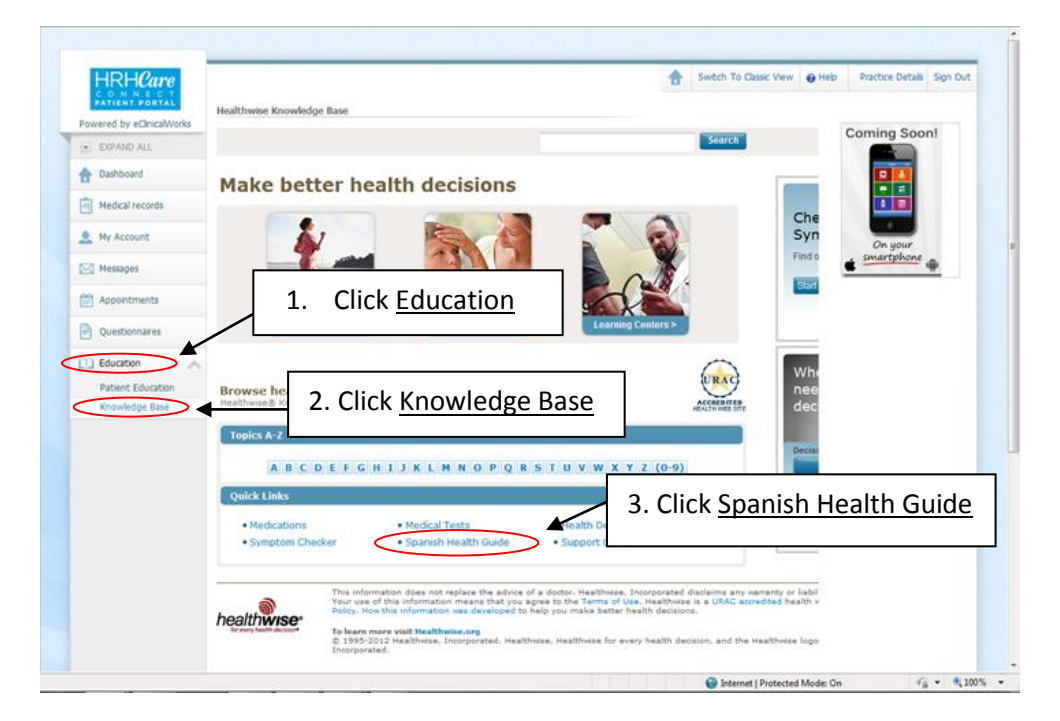